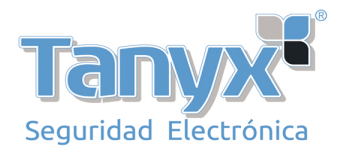

# **MANUAL CONTROL DE RONDAS G950**

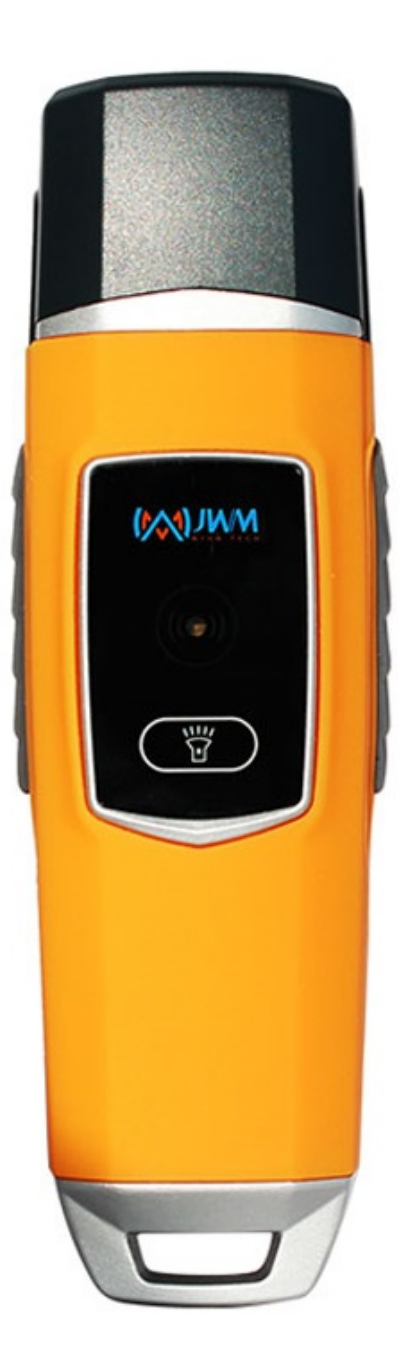

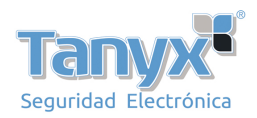

Esta breve guía lo ayudará a configurar todos los ajustes básicos necesarios para configurar su cuenta por primera vez y conocer todos los pasos necesarios para administrar rápidamente las patrullas.

## 1 INGRESANDO A SU CUENTA

Username: Supervisor Password: 999 (por defecto) Clic en "Log in" para ingresar al software

| Welcome to intelli | gent guard tour management system. | F       |
|--------------------|------------------------------------|---------|
| User Information   |                                    | Log in  |
| Username           | Supervisor -                       | Cancel  |
| Password           |                                    | Calicer |
|                    |                                    |         |

## 2 REGISTRE SU DISPOSITIVO EN EL SOFTWARE

| You are not regis<br>software, now wi | tered equipment, please register before using<br>hether to switch to the registered device inter | the<br>face? |              |                              |                 |      |
|---------------------------------------|--------------------------------------------------------------------------------------------------|--------------|--------------|------------------------------|-----------------|------|
|                                       | -                                                                                                |              |              |                              |                 |      |
|                                       | Yes                                                                                              | No           | ard Patrol S | /stem                        |                 |      |
|                                       |                                                                                                  |              | Please con   | nect device and register it. |                 |      |
|                                       |                                                                                                  |              | NO.          | Device Type                  | - Delete Device | Туре |
|                                       |                                                                                                  |              | 1            | WM5000V4S                    |                 |      |
| Cuando ingra                          | so al coftware por prime                                                                         |              |              |                              |                 |      |
| vez, le sol                           | icitará que se registre el                                                                       | a            |              |                              |                 |      |
| dispositivo. Ha<br>se registrar       | aga clic en "Sí", el disposit<br>á automáticamente. Cada                                         | vo           |              |                              |                 |      |
| modelo solo i                         | necesita registrarse una ve                                                                      | z.           |              |                              |                 |      |

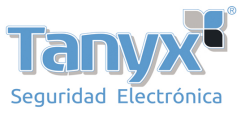

### GESTIONE SUS PUNTOS DE CONTROL

3

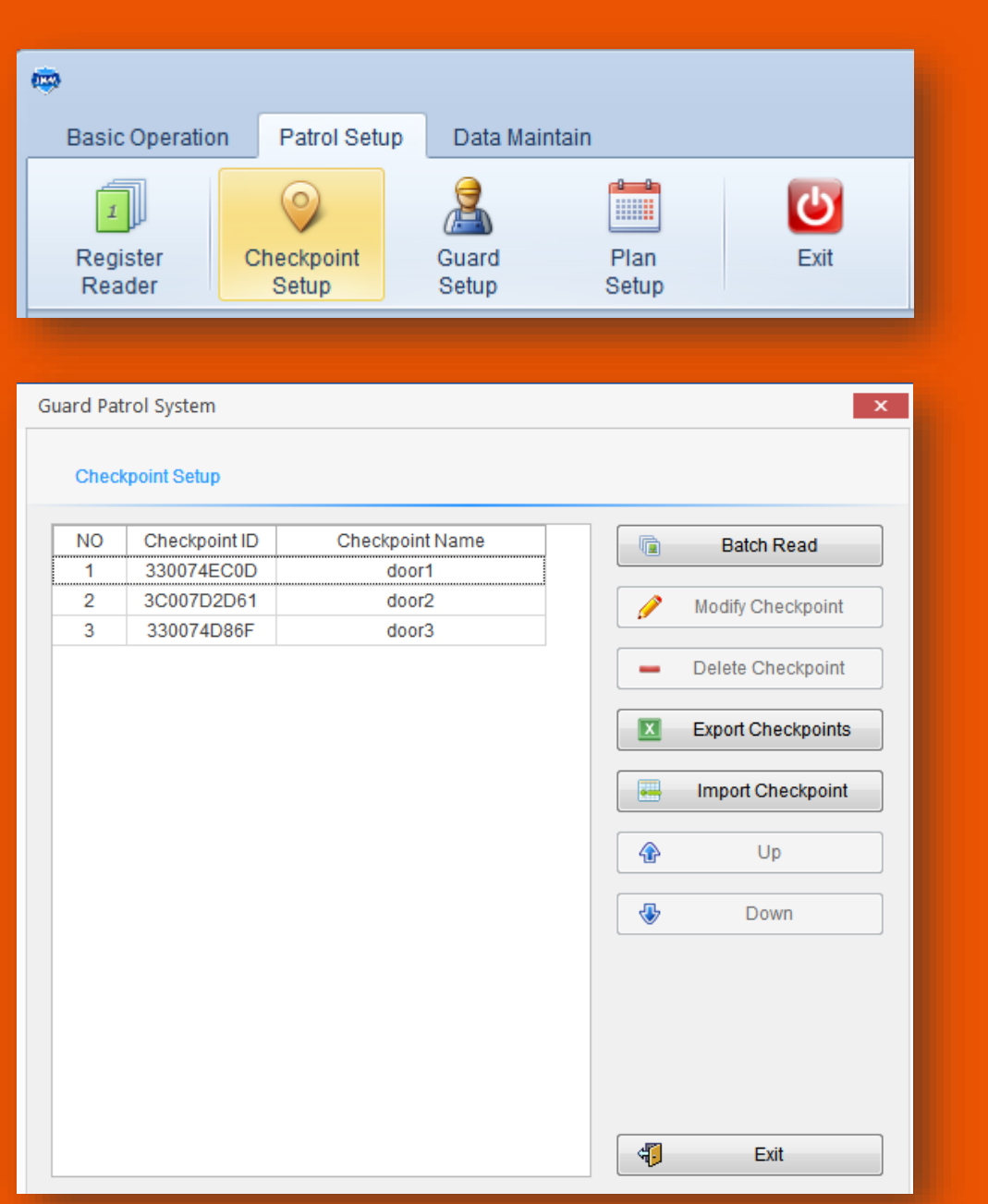

Haga clic en "Company Setup" debajo de "Patrol Setup" y haga clic en "Add Company"

Utilice el dispositivo para leer las etiquetas RFID una por una. Al conectar el dispositivo con la computadora y hacer clic en "Batch Read", se mostrará la identificación de los puntos de control a medida que los lea. Puedes editar sus nombres. También puede eliminar / modificar puntos de control allí.

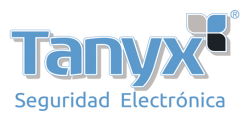

4

#### **GESTIONE SUS GUARDIAS (OPCIONAL)**

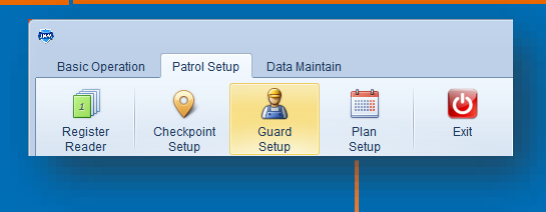

| Guard Patr | ol System              |                   | ×              |
|------------|------------------------|-------------------|----------------|
| Guard      | Setup                  |                   |                |
| NO<br>1    | Guard ID<br>0000000001 | Guard Name<br>Tom | + Add Guard    |
| L          |                        |                   | 🥟 Modify Guard |
|            |                        |                   | - Delete Guard |
|            |                        |                   | Export Guards  |
|            |                        |                   | Import Guards  |
|            |                        |                   | 🚯 Up           |
|            |                        |                   | Down           |
|            |                        |                   | a Batch Read   |
|            |                        |                   | ( Balch Read   |

Utilice el dispositivo para leer etiquetas de identificación de guardias uno por uno. Al conectar el dispositivo con la computadora y hacer clic en "Batch Read", se mostrará el ID del guardia a medida que se lee. Puede editar sus nombres. También puede eliminar o modificar guardias allí.

#### **GESTIONE SUS RECORRIDOS**

| Basic Operation       Patrol Setup       Data Maintain         Image: Checkpoint       Image: Checkpoint                                                                                                    | ۲                       |       |                     |            |                |         |               |                                                         |
|----------------------------------------------------------------------------------------------------|-------------------------|-------|---------------------|------------|----------------|---------|---------------|---------------------------------------------------------|
| Image: Checkpoint Setup       Image: Checkpoint Setup       Image: Checkpoint Setup <td>Basic Opera</td> <td>ition</td> <td>Patrol Se</td> <td>etup</td> <td>Data Ma</td> <td>aintain</td> <td></td> <td></td>                                                                                                    | Basic Opera             | ition | Patrol Se           | etup       | Data Ma        | aintain |               |                                                         |
| rstard System    Peter Salap    NO Plan Name Start Date End Date Rest Reader Code     MINDER Plan      Modip Plan                                                                                                    | ۲<br>Register<br>Reader | C     | Checkpoint<br>Setup |            | Guard<br>Setup |         | Plan<br>Setup | Exit                                                    |
| vato System 2 Para Salap  NO Pian Name Start Date End Date Rest Reader Code  MIFATRO: NO Pian Name Start Date End Date Rest Reader Code  Mifatro Date Pian  Category Code  Assign Reader  Category Code  Category Code Category Code Category Code  Category Code Category Code Category Code Category Code Category Code Category Code Category Code Category |                         |       |                     |            |                |         |               |                                                         |
| NO       Plan Name       Start Date       End Date       Rest       Reader Code         Modip Plan <ul> <li>Deteto Plan</li> <li>Longin Reader</li> <li>Assign Reader</li> <li>Assign Reader</li> <li>Totol</li> <li>Totol</li></ul>                                                                                                    | Plan Setup              |       |                     |            |                | •       |               | ×                                                       |
|                                                                                                    | HIPSTROL                | NO    | Plan Name           | Start Date | End Date       | Rest    | Reader Code   | Ad Plan     Idolfy Plan     Oelete Plan     Edge Reader |

| heckpoi | nts Patrol Schedu | ule Day off  |          |                 |     |                 |              |
|---------|-------------------|--------------|----------|-----------------|-----|-----------------|--------------|
|         | Selected Cher     | ckpoints     |          |                 |     | Unselected Che  | eckpoints    |
| NO.     | Checkpoint Name   | Company Name |          | Add Selected    | NO. | Checkpoint Name | Company Name |
|         |                   |              | <u> </u> | 7100 0010000    | 1   | door1           | AN PATROL    |
|         |                   |              | 6        |                 | 2   | door2           | AN PATROL    |
|         |                   |              | <u> </u> | Add All         | 3   | door3           | AN PATROL    |
|         |                   |              |          |                 | 4   | door4           | AN PATROL    |
|         |                   |              | >        | Delete Selected | 5   | door5           | AN PATROL    |
|         |                   |              |          |                 | 6   | door6           | AN PATROL    |
|         |                   |              | >>       | Delete All      |     |                 |              |
|         |                   |              | ŵ        | Down            |     |                 |              |
|         |                   |              | ÷        | Up              |     |                 |              |
|         |                   |              |          |                 |     |                 |              |

- 1)Haga clic en "Patrol Setup" y seleccione "Plan Setup"
- 2)Haga clic en "Add Plan"
- 3)Elija los puntos de control para su recorrido

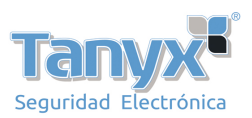

✓ Confirm X Can

|                                                      | suard Patrol System       |                |
|------------------------------------------------------|---------------------------|----------------|
| en Name PATROL Start Date 2017-05-16 • End Date Name |                           |                |
| Add New Day Shat Time Find Time Guard                | Guard                     | ▼ Clear        |
| Add Schedule                                         | Working Hours             |                |
| ✓ Modify Schedule                                    | Start Time 09:00          | 🔲 The next day |
| Delete Schedule     Guard Setup                      | End Time 17:00            | The next day   |
|                                                      | Time for One Patrol Round | 60 Minute      |
|                                                      | RestTime                  | 5 Minute       |
|                                                      |                           |                |

"Batch Schedule"5) Establezca el guardia (opcional), las horas de trabajo y la frecuencia de patrulla según sus necesidades.

| lasic Information<br>Plan Name | PATROL  | Start Date 2017-0 | 5-16    End Date | None               |
|--------------------------------|---------|-------------------|------------------|--------------------|
| Checkpoints Patrol Schedule    | Day off | \                 |                  |                    |
| Week Rest                      |         |                   | Special Rest     |                    |
| Monday                         | NO.     | Rest              | *                | + Add              |
| Tuesday                        |         |                   |                  | Modify             |
| Wednesday Thursday             |         |                   |                  | Delete             |
| Friday                         |         |                   |                  |                    |
| V Saturday                     |         |                   |                  |                    |
| Sunday                         |         |                   |                  |                    |
|                                |         |                   |                  |                    |
|                                |         |                   |                  |                    |
|                                |         |                   |                  |                    |
|                                |         |                   |                  |                    |
|                                |         |                   |                  | 🗸 Confirm 🗶 Cancel |
|                                |         |                   |                  | Confirm X Cancel   |
|                                |         |                   |                  |                    |

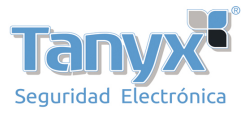

COMIENCE UNA PATRULLA

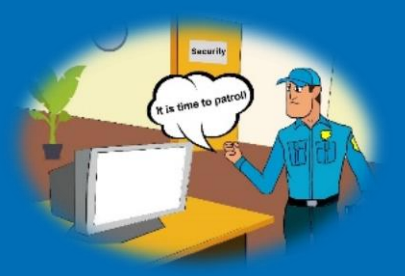

¡Ahora, estás listo para comenzar una nueva patrulla! Lleve el dispositivo para leer los puntos de control que haya instalado en diferentes lugares.

#### FINAL DE PATRULLA

| utry Condition                                                                                 |                                       |                                                          |     |       | AND           | STREET                                                            |                                                          | 2017-05-16 9 00:00                                                                                                    | 2017-05-16 | 10:00:00 | PATRO                                                                                                    |                                                                                                    | 0                                                                                                    |                                                                                                    |
|------------------------------------------------------------------------------------------------|---------------------------------------|----------------------------------------------------------|-----|-------|---------------|-------------------------------------------------------------------|----------------------------------------------------------|----------------------------------------------------------------------------------------------------|------------|----------|----------------------------------------------------------------------------------------------------|----------------------------------------------------------------------------------------------------|----------------------------------------------------------------------------------------------------|----------------------------------------------------------------------------------------------------|
|                                                                                                |                                       |                                                          |     | + 2   | AN P          | VIRCL                                                             |                                                          | 2017-05-16 10:05:00                                                                                                    | 2017-05-16 | 11:05:00 | PATROL                                                                                                    |                                                                                                    | 0                                                                                                    | 6                                                                                                    |
| ut Time                                                                                        | 2017-05                               | -16 v 00.00                                              | 3   | + 3   | ANP           | TROL                                                              |                                                          | 2017-05-16 11:10:00                                                                                                    | 2017-05-16 | 12 10:00 | PATROL                                                                                                    | 6                                                                                                    | 0                                                                                                    | 6                                                                                                    |
| d Time                                                                                         | 2017-05                               | -18 ¥ 00:00                                              | 0   | + 4   | ANP           | ATROL.                                                            |                                                          | 2017-05-16 12:15:00                                                                                                    | 2017-05-16 | 13:15:00 | PATROL                                                                                                    | 6                                                                                                    | 0                                                                                                    | 6                                                                                                    |
|                                                                                                |                                       |                                                          |     | + 5   | AN P          | TROL                                                              |                                                          | 2017-05-16 13:20:00                                                                                                    | 2017-05-16 | 14:20:00 | PATROL                                                                                                    | 6.                                                                                                    | 0                                                                                                    | 6                                                                                                    |
| mpany Name                                                                                     | AN PATH                               | IOL.                                                     |     | · 6   | AN P          | UROL.                                                             |                                                          | 2017-05-16 14:25:00                                                                                                    | 2017-05-16 | 15:25:00 | PATROL                                                                                                    | 6                                                                                                    | 0                                                                                                    | 6                                                                                                    |
| in Name                                                                                        |                                       |                                                          |     | . 7   | AN P          | ATROL.                                                            |                                                          | 2017-05-16 15:30:00                                                                                                    | 2017-05-16 | 10.30.00 | PATROL                                                                                                    |                                                                                                    | 0                                                                                                    | 0                                                                                                    |
|                                                                                                |                                       |                                                          |     |       | AN P          | ATROL.                                                            |                                                          | 2017-05-17 9:00:00                                                                                                    | 2017-05-17 | 10.00.00 | PATROL                                                                                                    |                                                                                                    | 0                                                                                                    | 0                                                                                                    |
| eckpoint Name                                                                                  |                                       |                                                          | *   |       | AN P          | ATROL.                                                            |                                                          | 2017-05-17 10:05:00                                                                                                    | 2017-05-17 | 11.05.00 | PATROL                                                                                                    |                                                                                                    | 0                                                                                                    | 6                                                                                                    |
| ader Code                                                                                      |                                       |                                                          |     | 10    | AN P          | TROL                                                              |                                                          | 2017-05-17 11:10:00                                                                                                    | 2017-05-17 | 13 15 00 | PATROL                                                                                                    |                                                                                                    | 0                                                                                                    | 0                                                                                                    |
| 1000                                                                                           |                                       |                                                          | -   | 12    | ANP           | TROL                                                              |                                                          | 2017-05-17 13 20:00                                                                                                    | 2017-05-17 | 14 20 00 | PATROL                                                                                                    |                                                                                                    | 0                                                                                                    | 0                                                                                                    |
| а Туре                                                                                         | All Data                              |                                                          |     | + 13  | AN P          | TROL                                                              |                                                          | 2017-05-17 14:25:00                                                                                                    | 2017-05-17 | 15:25:00 | PATROL                                                                                                    |                                                                                                    | 0                                                                                                    | 6                                                                                                    |
|                                                                                                |                                       |                                                          |     | + 14  | AN P          | VIROL                                                             |                                                          | 2017-05-17 15:30:00                                                                                                    | 2017-05-17 | 16.30.00 | PATROL                                                                                                    | 6                                                                                                    | 0                                                                                                    | 6                                                                                                    |
| nquiry Cond                                                                                    | Stion                                 |                                                          |     |       | *             | 1                                                                 | AN                                                       | PATROL                                                                                                    | uuaru      | Gine     | door6                                                                                                    | 0001-123456                                                                                                    | 578 2                                                                                                    | r au 01 1 mil.<br>0 17-05-16 20:0                                                                                                    |
| nquiry Cond                                                                                    | stion                                 |                                                          |     |       |               |                                                                   | Com                                                      | yang manie                                                                                                    | uuaru      | une      | appoint realister                                                                                                    | 1188491 600                                                                                                    |                                                                                                    | F 80 VI 1 111.                                                                                                    |
| nquiry Cond                                                                                    | Stion                                 |                                                          |     |       | *             | 1 2                                                               | AN                                                       | PATROL                                                                                                    | guaru      | Gint     | door6<br>door5                                                                                                    | 0C01-123456<br>0C01-123456                                                                                                    | 78 2<br>78 2                                                                                                    | 017-05-16 20:0                                                                                                    |
| nquiry Cond<br>Start Time                                                                      | Sition                                | 2017-05-16                                               | ~   | 00:00 | 8             | 1 2 3                                                             | AN                                                       | I PATROL<br>I PATROL<br>I PATROL                                                                                                    | uuaru      | Gine     | door6<br>door5<br>door6                                                                                                    | 0C01-123456<br>0C01-123456<br>0C01-123456                                                                                                    | 578 2<br>578 2<br>578 2                                                                                                    | 017-05-16 20:0<br>017-05-16 20:0<br>017-05-16 20:0                                                                                                    |
| nquiry Cond<br>Start Time                                                                      | Stion                                 | 2017-05-16                                               | ~   | 00:00 | *             | 1 2 3 4                                                           | AN<br>AN<br>AN                                           | PATROL<br>I PATROL<br>I PATROL<br>I PATROL                                                                                                    | unuaru     | une      | door6<br>door6<br>door6<br>door5                                                                                                    | 0C01-123456<br>0C01-123456<br>0C01-123456<br>0C01-123456                                                                                                    | 678 2<br>678 2<br>678 2<br>678 2                                                                                                    | 017-05-16 20:0<br>017-05-16 20:0<br>017-05-16 20:0<br>017-05-16 20:0                                                                                                    |
| nquiry Cond<br>Start Time<br>End Time                                                          | stion                                 | 2017-05-16<br>2017-05-18                                 | 2 2 | 00:00 | 8<br>0<br>0   | 1<br>2<br>3<br>4                                                  | AN<br>AN<br>AN                                           | PATROL<br>I PATROL<br>I PATROL<br>I PATROL<br>I PATROL                                                                                                   | unuaru     | Gill     | door6<br>door5<br>door5<br>door5<br>door5<br>door5                                                                                           | 0C01-123456<br>0C01-123456<br>0C01-123456<br>0C01-123456<br>0C01-123456                                                                                                    | 678 2<br>678 2<br>678 2<br>678 2<br>678 2<br>678 2<br>678 2                                                                                                    | 017-05-16 20:0<br>017-05-16 20:0<br>017-05-16 20:0<br>017-05-16 20:0<br>017-05-16 20:0                                                                                                    |
| nquity Cond<br>Start Time<br>End Time                                                          | Sition                                | 2017-05-16<br>2017-05-18<br>AN PATROL                    | c < | 00:00 | 4<br>()<br>() | 1<br>2<br>3<br>4<br>5                                             | AN<br>AN<br>AN<br>AN<br>AN                               | PATROL<br>I PATROL<br>I PATROL<br>I PATROL<br>I PATROL<br>I PATROL<br>I PATROL                                                                           | uuaru      | une      | door6<br>door6<br>door5<br>door6<br>door5<br>door5                                                                                           | 0C01-123456<br>0C01-123456<br>0C01-123456<br>0C01-123456<br>0C01-123456                                                                                                    | 678 2<br>678 2<br>678 2<br>678 2<br>678 2<br>678 2<br>678 2<br>678 2                                                                                                    | 017-05-16 20:0<br>017-05-16 20:0<br>017-05-16 20:0<br>017-05-16 20:0<br>017-05-16 20:0                                                                                                    |
| nquiry Cond<br>Start Time<br>End Time<br>Company N                                             | Silion<br>Lame                        | 2017-05-16<br>2017-05-18<br>AN PATROL                    | > > | 00:00 | * O O         | 1<br>2<br>3<br>4<br>5<br>6                                        | AN<br>AN<br>AN<br>AN<br>AN                               | I PATROL<br>I PATROL<br>I PATROL<br>I PATROL<br>I PATROL<br>I PATROL<br>I PATROL                                                                         | uuaru      | une      | door6<br>door5<br>door5<br>door5<br>door5<br>door6<br>door6<br>door5                                                                         | 0C01-123456<br>0C01-123456<br>0C01-123456<br>0C01-123456<br>0C01-123456<br>0C01-123456                                                                                                    | 578 2<br>578 2<br>578 2<br>578 2<br>578 2<br>578 2<br>578 2<br>578 2                                                                                                    | 017-05-16 20:0<br>017-05-16 20:0<br>017-05-16 20:0<br>017-05-16 20:0<br>017-05-16 20:0<br>017-05-16 20:0                                                                                                    |
| nquiry Cond<br>Start Time<br>End Time<br>Company N<br>Checkpoint                               | Silion<br>lame<br>Name                | 2017-05-16<br>2017-05-18<br>AN PATROL                    | 2 2 | 00:00 | 4 C C P #     | 1<br>2<br>3<br>4<br>5<br>6<br>7                                   | AN<br>AN<br>AN<br>AN<br>AN                               | PATROL<br>PATROL<br>PATROL<br>I PATROL<br>I PATROL<br>I PATROL<br>I PATROL                                                                               | uuaru      | Gire     | door6<br>door5<br>door5<br>door5<br>door5<br>door5<br>door5<br>door5<br>door5                                                                | 0C01-123456<br>0C01-123456<br>0C01-123456<br>0C01-123456<br>0C01-123456<br>0C01-123456<br>0C01-123456                                                                                           | 78 2<br>78 2<br>78 2<br>78 2<br>78 2<br>78 2<br>78 2<br>78 2                                                                                                    | 017-05-16 20:0<br>017-05-16 20:0<br>017-05-16 20:0<br>017-05-16 20:0<br>017-05-16 20:0<br>017-05-16 20:0<br>017-05-16 20:0                                                                                                    |
| nquity Cond<br>Start Time<br>End Time<br>Company N<br>Checkpoint!                              | Silion<br>lame<br>Name                | 2017-05-16<br>2017-05-18<br>AN PATROL                    | 2 2 | 00:00 | 4 () () ()    | 1<br>2<br>3<br>4<br>5<br>6<br>7<br>8                              | AN<br>AN<br>AN<br>AN<br>AN<br>AN                         | PATROL<br>PATROL<br>PATROL<br>PATROL<br>PATROL<br>PATROL<br>PATROL<br>PATROL<br>PATROL                                                                   | unaru      | une      | door6<br>door5<br>door5<br>door5<br>door5<br>door5<br>door5<br>door5<br>door5<br>door5                                                       | 0C01-123456<br>0C01-123456<br>0C01-123456<br>0C01-123456<br>0C01-123456<br>0C01-123456<br>0C01-123456<br>0C01-123456                                                                            | 578 2<br>578 2<br>578 2<br>578 2<br>578 2<br>578 2<br>578 2<br>578 2<br>578 2<br>578 2                                                                                                    | 017-05-16 20:0<br>017-05-16 20:0<br>017-05-16 20:0<br>017-05-16 20:0<br>017-05-16 20:0<br>017-05-16 20:0<br>017-05-16 20:0<br>017-05-16 20:0                                                                                          |
| nquity Cond<br>Start Time<br>End Time<br>Company N<br>Checkpoint!<br>Reader Cod                | ition<br>lame<br>Name<br>de           | 2017-05-16<br>2017-05-18<br>AN PATROL                    | 2 2 | 00:00 | 8 () () ()    | 1<br>2<br>3<br>4<br>5<br>6<br>7<br>8<br>9                         | AN<br>AN<br>AN<br>AN<br>AN<br>AN<br>AN<br>AN             | PATROL<br>I PATROL<br>I PATROL<br>I PATROL<br>I PATROL<br>I PATROL<br>I PATROL<br>I PATROL<br>I PATROL                                                   | unaru      | une      | door6<br>door5<br>door5<br>door5<br>door5<br>door5<br>door5<br>door5<br>door5<br>door5<br>door5<br>door5                                     | 0C01-123456<br>0C01-123456<br>0C01-123456<br>0C01-123456<br>0C01-123456<br>0C01-123456<br>0C01-123456<br>0C01-123456<br>0C01-123456                                                             | 178 2<br>178 2<br>178 2<br>178 2<br>178 2<br>178 2<br>178 2<br>178 2<br>178 2<br>178 2<br>178 2                                                                                                    | 117-05-16 20.0<br>017-05-16 20.0<br>017-05-16 20.0<br>017-05-16 20.0<br>017-05-16 20.0<br>017-05-16 20.0<br>017-05-16 20.0<br>017-05-16 20.0<br>017-05-16 20.0                                                                        |
| nquity Cond<br>Start Time<br>End Time<br>Company N<br>Checkpoint<br>Reader Cod                 | Silion<br>lame<br>Name<br>de          | 2017-05-16<br>2017-05-18<br>AN PATROL                    | > > | 00.00 |               | 1<br>2<br>3<br>4<br>5<br>6<br>7<br>8<br>9<br>10                   | AN<br>AN<br>AN<br>AN<br>AN<br>AN<br>AN<br>AN             | I PATROL<br>I PATROL<br>I PATROL<br>I PATROL<br>I PATROL<br>I PATROL<br>I PATROL<br>I PATROL<br>I PATROL<br>I PATROL                                     | utaru      | une      | door6<br>door5<br>door5<br>door5<br>door5<br>door5<br>door5<br>door6<br>door5<br>door5<br>door5                                              | 0001-123450<br>0001-123450<br>0001-123450<br>0001-123450<br>0001-123450<br>0001-123450<br>0001-123450<br>0001-123450<br>0001-123450<br>0001-123450                                              | 178 2<br>178 2<br>178 2<br>178 2<br>178 2<br>178 2<br>178 2<br>178 2<br>178 2<br>178 2<br>178 2<br>178 2<br>178 2                                                                                                    | 17-05-16 20.0<br>017-05-16 20.0<br>017-05-16 20.0<br>017-05-16 20.0<br>017-05-16 20.0<br>017-05-16 20.0<br>017-05-16 20.0<br>017-05-16 20.0<br>017-05-16 20.0<br>017-05-16 20.0                                                       |
| nquiry Cond<br>Start Time<br>End Time<br>Company N<br>Checkpoint I<br>Reader Cod<br>Sequence C | Silion<br>Jame<br>Name<br>de<br>Drder | 2017-05-16<br>2017-05-18<br>AN PATROL<br>Sequence as Tir | v   | 00.00 |               | 1<br>2<br>3<br>4<br>5<br>6<br>7<br>8<br>9<br>10<br>11             | AN<br>AN<br>AN<br>AN<br>AN<br>AN<br>AN<br>AN<br>AN       | I PATROL<br>I PATROL<br>I PATROL<br>I PATROL<br>I PATROL<br>I PATROL<br>I PATROL<br>I PATROL<br>I PATROL<br>I PATROL<br>I PATROL<br>I PATROL             | uvaru      | Grift    | door6<br>door5<br>door5<br>door5<br>door5<br>door5<br>door5<br>door5<br>door5<br>door5<br>door5<br>door6<br>door5                            | 0C01-123456<br>0C01-123456<br>0C01-123456<br>0C01-123456<br>0C01-123456<br>0C01-123456<br>0C01-123456<br>0C01-123456<br>0C01-123456<br>0C01-123456<br>0C01-123456                               | 178 2<br>178 2<br>178 2<br>178 2<br>178 2<br>178 2<br>178 2<br>178 2<br>178 2<br>178 2<br>178 2<br>178 2<br>178 2<br>178 2<br>178 2<br>178 2                                                                                                    | 7-86011411<br>017-05-16 20.0<br>017-05-16 20.0<br>017-05-16 20.0<br>017-05-16 20.0<br>017-05-16 20.0<br>017-05-16 20.0<br>017-05-16 20.0<br>017-05-16 20.0<br>017-05-16 20.0                                                          |
| Hquiry Cond<br>Start Time<br>End Time<br>Company N<br>Checkpoint I<br>Reader Cod<br>Sequence C | Silion<br>lame<br>Name<br>de<br>Drder | 2017-05-16<br>2017-05-18<br>AN PATROL<br>Sequence as Tin | v   | 00:00 |               | 1<br>2<br>3<br>4<br>5<br>6<br>7<br>8<br>9<br>10<br>11<br>11       | AN<br>AN<br>AN<br>AN<br>AN<br>AN<br>AN<br>AN<br>AN<br>AN | I PATROL<br>I PATROL<br>I PATROL<br>I PATROL<br>I PATROL<br>I PATROL<br>I PATROL<br>I PATROL<br>I PATROL<br>I PATROL<br>I PATROL<br>I PATROL<br>I PATROL | uuaru      | Grie     | door6<br>door5<br>door5<br>door5<br>door6<br>door5<br>door5<br>door5<br>door5<br>door5<br>door5<br>door5                                     | 0001-123456<br>0001-123456<br>0001-123456<br>0001-123456<br>0001-123456<br>0001-123456<br>0001-123456<br>0001-123456<br>0001-123456<br>0001-123456<br>0001-123456                               | 778 2<br>778 2<br>778<br>778<br>778 2<br>778 2<br>778 2<br>778 2<br>778 2<br>778 2<br>778 2<br>778 2<br>778 2<br>778 | 17-05-16 20:0<br>017-05-16 20:0<br>017-05-16 20:0<br>017-05-16 20:0<br>017-05-16 20:0<br>017-05-16 20:0<br>017-05-16 20:0<br>017-05-16 20:0<br>017-05-16 20:0<br>017-05-16 20:0<br>017-05-16 20:0<br>017-05-16 20:0<br>017-05-16 20:0 |
| nquiry Cond<br>Start Time<br>End Time<br>Company N<br>Checkpoint<br>Reader Cod<br>Sequence C   | Silion<br>lame<br>Name<br>Se<br>Drder | 2017-05-16<br>2017-05-18<br>AN PATROL<br>Sequence as Tir | v   | 00:00 |               | 1<br>2<br>3<br>4<br>5<br>6<br>7<br>8<br>9<br>10<br>11<br>12<br>13 | AN<br>AN<br>AN<br>AN<br>AN<br>AN<br>AN<br>AN<br>AN<br>AN | IPATROL<br>IPATROL<br>IPATROL<br>IPATROL<br>IPATROL<br>IPATROL<br>IPATROL<br>IPATROL<br>IPATROL<br>IPATROL<br>IPATROL<br>IPATROL<br>IPATROL              | uuaru      | Une      | door6<br>door5<br>door5<br>door5<br>door6<br>door5<br>door6<br>door6<br>door6<br>door6<br>door6<br>door6<br>door6<br>door6<br>door6<br>door6 | 0001-12345/<br>0001-12345/<br>0001-12345/<br>0001-12345/<br>0001-12345/<br>0001-12345/<br>0001-12345/<br>0001-12345/<br>0001-12345/<br>0001-12345/<br>0001-12345/<br>0001-12345/<br>0001-12345/ | 778 2<br>778 2<br>778 2<br>778 2<br>778 2<br>778 2<br>778 2<br>778 2<br>778 2<br>778 2<br>778 2<br>778 2<br>778 2<br>778 2<br>778 2<br>778 2<br>778 2<br>778 2<br>778 2<br>778 2<br>778 2<br>778 2<br>778 2                                                                                                    | 17-05-16 200<br>017-05-16 200<br>017-05-16 200<br>017-05-16 200<br>017-05-16 200<br>017-05-16 200<br>017-05-16 200<br>017-05-16 200<br>017-05-16 200<br>017-05-16 200<br>017-05-16 200                                                |

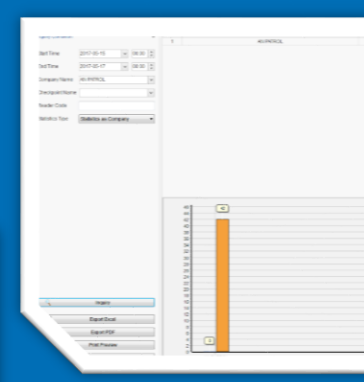

Finalmente, luego del recorrido de patrulla, conecte el dispositivo a la computadora mediante el cable USB. Haga clic en "Read Data", luego podrá ver los datos en "Patrol Report", "History Data" y "Statistics". También puede exportar el informe en Excel o PDF.